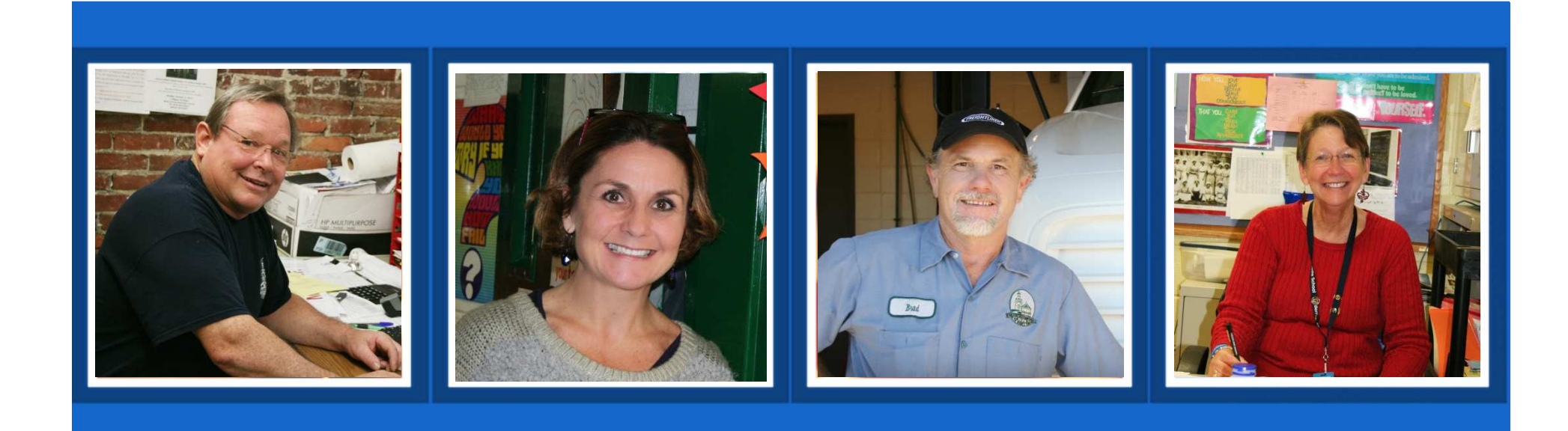

# **New Hampshire Retirement System**

# **Employer Education Session: Reporting**

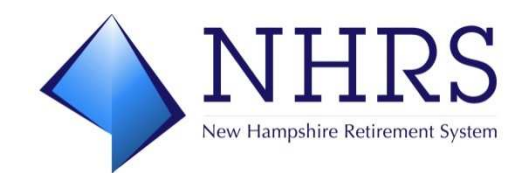

2020

#### **Overview of Program**

- NHRS overview
- Employer reporting terms
- Data Reporting System (DRS)
- Reporting of active member data
  - Validating the file
  - Rejected files/File exceptions
  - Reconciliation
  - Remitting contributions
  - Penalties for late/incorrect reporting
- Retiree reporting
- Resources for employers

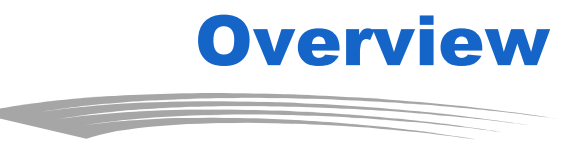

- Established in 1967
- Provides service, disability, early and vested deferred retirement, and survivor benefits for full-time employees, teachers, police officers, and firefighters, as well as a post-employment Medical Subsidy benefit to qualified members

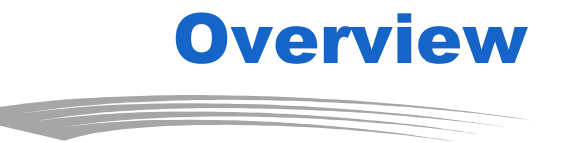

- NH Legislature: Plan Sponsor
  - RSA 100-A, rules and policies serve as plan documents
- NHRS staff implements RSA 100-A
- NH Constitution Art. 36-a protects funds "for the exclusive purpose" of providing benefits
- Subject to Internal Revenue Code provisions
- NHRS Board of Trustees and Independent Investment Committee members are fiduciaries

- The integrity of the data NHRS receives from employers is crucial to our ability to effectively administer retirement benefits
- Employer data is used to:
  - Calculate and finalize retirement benefits
  - Process member refunds
  - Prepare annual member statements
  - Provide members with personal data through My Account
  - Input to determining actuarial liability and employer rates

# **Employer Reporting Terms**

- DRS
- File
- Batch
- XML Schema
- Validation tool
- Edit
- Exception
- Report

DRS is an online portal for participating employers with three separate modules

|                                  | NHRS Data Reporting System                                                                                                    |
|----------------------------------|----------------------------------------------------------------------------------------------------|
|                                  |                                                                                                    |
|                                  |                                                                                                    |
| NO MODULE<br>SELECTED            |                                                                                                    |
| Fund Options  Select Module Help | Welcome                                                                                                    |
| Change Password     Logout       | NHRS Data Reporting System                                                                                                    |
|                                  | The NHRS Data Reporting System is for authorized participating employers of the New Hampshire Retirement System and authorized insurance vendors (a vendor can be a participating employer or a third-party health care administrator).                                  |
|                                  | If you are not an authorized participating employer or vendor, you are prohibited from being logged onto the NHRS Data Reporting System and should log off immediately. Violators will be prosecuted to the full extent of the law under US Code Title 18, Section 1030. |
|                                  | The NHRS Data Reporting System contains three modules:                                                                                                    |
| $\longrightarrow$                | Employer Reporting: Use this module to submit monthly wage and contribution data for active members. For questions about employer reporting, call an Employer Services representative at (603) 410-3674.                                                                 |
| $\rightarrow$                    | <u>Retiree Reporting</u> : Use this module to report annual hour and compensation data for retired members pursuant to RSA 100-A:16, VIII. For questions about retiree reporting, call an Employer Services representative at (603) 410-3674.                            |
| $\rightarrow$                    | <u>Insurance Reporting</u> : Use this module to submit or change insurance authorizations or update insurance premium rates. For questions about insurance reporting, call a Medical Benefit representative at (603) 410-3675.                                           |
|                                  | Note: Employers or vendors only have access to the modules for which they are authorized.                                                                                                    |
|                                  | NOTICE TO EMPLOYERS                                                                                                    |
|                                  | For information regarding password security and password login for the NHRS Data Reporting System, click on the following links:<br><u>Password Security</u><br><u>Employer Guide to Password Login</u>                                                                  |

#### Enter Reporting New New From. Modify Submit Reporting Correct Exceptions Delete Reporting File Upload Lookup Vested By 12/31/11 Lookup Multiple Vested By 12/31/11 Reports Batch Detail -Original Batch Detail -Unposted Batch Exceptions Batch Summary Employer Account Activity Employer Account. Activity Summary Employer **Reconciliation Report** (Legal) Employer **Reconciliation Report** (Letter) Payment Vouchers Report Difference Reporting and Voucher Numbers Wage Correction

Member Reporting

Create Wage

- **Correction Input File**
- File Upload

#### Member Reporting

- Enter Reporting
  - New
  - New From
  - Modify
- Submit Reporting
- **Correct Exceptions**
- **Delete Reporting**
- File Upload
- Lookup Vested By 12/31/11
- Lookup Multiple
- Vested By 12/31/11

#### Reports

- Batch Detail -Original
- Batch Detail -Unposted
- **Batch Exceptions**
- **Batch Summary**
- **Employer Account** Activity
- Employer Account Activity Summary
- Employer **Reconciliation Report** (Legal)
- Employer **Reconciliation Report** (Letter)
- Payment Vouchers
- Report Difference
- Reporting and **Voucher Numbers**

Member Reporting: Create, edit, submit, and delete monthly wage and contribution files; correct exceptions: upload needed files; and verify employees vesting status

#### **Reports:**

Run various reports to help identify errors or validate information contained in batches submitted to NHRS

- Wage Correction Create Wage
  - File Upload

**Fund Options** 

Help

Logout

٠

Select Employer

Select Module

**Change Password** 

**Correction Input File** 

#### Wage Correction:

Create wage correction input files and upload files that may be required as a result of employer audit findings Note: Do not use this section without prior authorization by NHRS

#### Fund Options:

Select the employer for whom you are reporting (you will only see employers you have access to); allows users to switch to a different DRS module (if authorized); access the help section; change a password; and log out of the DRS

# • Employer Reporting module

- Employer reporting files are due free of errors – no later than the 15<sup>th</sup> of the following month
  - 25-day early reporting window
- Data currently submitted by employers via web entry or upload of XML, comma-delimited, or fixed-length files
  - Note: NHRS plans to phase out acceptance of comma-delimited or fixed-length files
- Payments are due by 25<sup>th</sup> of the month
- Penalties apply for late/incorrect reporting or payments

# **Employer Reporting Workflow**

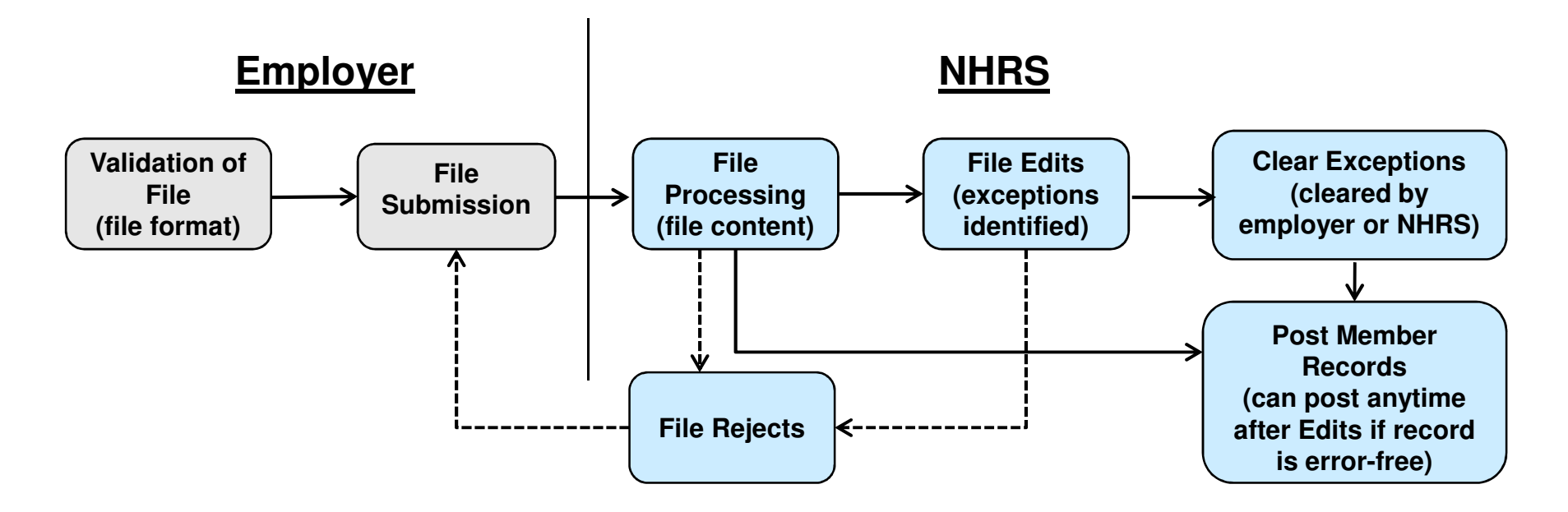

Tip: check the status of the file at any time by running a Batch Summary Report under the "Reports" section of the menu

#### • Overview:

- File processing is done every three hours, on the hour
  - 9 am, 12 pm, 3 pm, 6 pm
- File edit is done every three hours, on the halfhour
  - 9:30 am, 12:30 pm, 3:30 pm, 6:30 pm
- If a file has exceptions, the employer will receive email notifications until all exceptions are corrected
- Employers receive an email after posting is complete (9 pm)

#### Reporting by web entry

- Employer keys data into DRS and submits the file
- DRS automatically checks the file
  - 9 am, 12 pm, 3 pm, 6 pm
- If file exceptions are detected, employer is notified via email
  - Tip: Have your notifications sent to a group email if you have one; this way more than one person in the office will get the message

| Next Batch List                  |             |
|----------------------------------|-------------|
| Batch Type:                      | Scheduled - |
| Batch Number:                    | 86425 🕶 =   |
| Fiscal Year:                     | 2018        |
| Due Date:                        | 04/15/2018  |
| Report From Date:                |             |
| Report To Date:                  |             |
| Report Date:                     |             |
| Number of Members:               |             |
| Total Base Salary:               | \$*         |
| Total Comp Over Base Salary:     | \$          |
| Total Extra or Special Duty Pay: | \$          |

- Overview of reporting by file upload
  - Employer extracts data file from payroll system
  - Employer validates file
  - Employer submits the file through DRS
  - DRS automatically checks the file
    - 9 am, 12 pm, 3 pm, 6 pm
  - If file exceptions are detected, employer is notified via email
  - If file rejects, employer is notified via email
    - Tip: Have your notifications sent to a group email if you have one; this way more than one person in the office will get the message

- File upload: Extracting the data
  - Employer pulls the data from its payroll system
    - Tip: If you have persistent issues with creating a reporting file for NHRS, you may be using the wrong file schema
      - Contact your payroll vendor or IT staff
      - The schema can be found at: <u>https://www.nhrs.org/employers/employer-resources</u>

#### File upload: Validating the file

- XML files only
  - Download Schema Verification Application and instructions: <u>www.nhrs.org/employers/employ</u> <u>er-resources</u>
  - Employers who submit commadelimited or fixed-length files will receive an email notification that their file is not valid
- Before submitting the file, use the NHRS XML Schema Verification Application to test whether the file is properly formatted

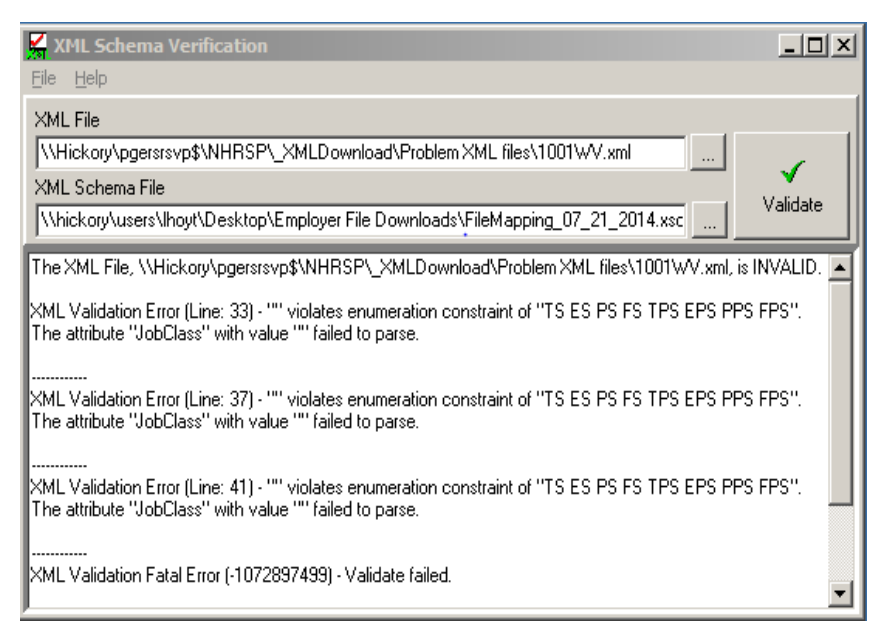

- XML file verification process is only the first stage of a multi-level review of employer-submitted files
- Once file is validated, it is ready to be submitted

- File upload: Submitting the file
  - May submit XML, comma-delimited, or fixedlength files
    - Recommend XML file so it can be validated by employer prior to submitting
  - Select "File Upload" under the Member Reporting section of the menu
    - Choose which type of file you are uploading
    - Use "Browse" to locate file, click "Upload File"

| Upload File     | 1                                 |
|-----------------|-----------------------------------|
| Comma Delimited | l location of the File to upload. |
| Fixed Length    |                                   |
| XML             |                                   |
|                 | -                                 |
|                 | Browse                            |
| Upload File     |                                   |
|                 |                                   |

# **Rejected files**

- Files will reject if there are errors found during File Processing and/or File Edits
- Common reasons a file may reject:
  - Threshold Exceeded, Batch Out of Balance, Batch Already Processed, Invalid Data or Required Data is Missing
- Tip: If your file is rejected you can upload a corrected file and it will overwrite the previous file

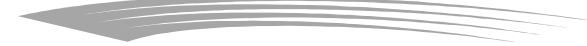

# **Rejected file examples**

| Threshold Exceeded                      | Batch Rejected            | 03/14/2018<br>he file had exce | Sent<br>ptions | 03/14/201  | 18 BatchID=84576<br>ReceivedDate=03/14/2018<br>RejectionReasonCD=8<br>RejectionReasonSD=Threshold Exceeded<br>DueDate=03/15/2018 |
|-----------------------------------------|---------------------------|--------------------------------|----------------|------------|----------------------------------------------------------------------------------------------------|
|                                         | Batch Rejected            | 03/14/2018                     | Sent           | 03/14/2018 | BatchID=86411                                                                                                    |
| Batch Already Proc<br>used and processe | <u>cessed</u> : The batch | number had bee                 | en pre         | viously    | ReceivedDate=02/15/2016<br>ReceivedDate=03/14/2018<br>RejectionReasonCD=3<br>RejectionReasonSD=Batch Already Processed           |

| Bat                   | ch Rejected            | 03/06/2018          | Sent  | 03/06/2018 | BatchID=85620                                                                                                    |
|-----------------------|------------------------|---------------------|-------|------------|----------------------------------------------------------------------------------------------------|
|                       |                        |                     |       |            | FundID=001                                                                                                    |
|                       |                        |                     |       |            | EmployerID=1210                                                                                                    |
|                       |                        |                     |       |            | DueDate=03/15/2018                                                                                                    |
| Invalid Data or Requ  | <u>uired Data is M</u> | <u>lissing</u> : An | emplo | oyee       | RejectionReasonCD=10                                                                                                    |
| in the file was missi | ing information        | n. This erro        | r wou | ld         | RejectionReasonSD=Invalid Data or Required Data is Missing<br>MissingData=XML Validation Error - "" violates enumeration constraint of |
| have been caught p    | rior to submit         | ting the file       | by us | sing       | The attribute"PayStatus" with value "" failed to parse.                                                                                |
| the Validation Tool   |                        |                     |       |            | Line: 1 Column: 763538                                                                                                    |

# Reporting exceptions

- Errors identified during the DRS editing process
  - Employers receive an email notification if their file has exceptions
- If 35% or more of the total records in a file have errors, the file will be rejected
  - Tip: Web Entry users must delete the rejected file before submitting the new one
- Most exceptions should be cleared by the employer
  - Some exceptions can only be cleared by NHRS
- File must be exception-free and posted by the 15<sup>th</sup> of the month to avoid penalty

# Most common exceptions

# Employers can clear

- Base Salary is too High or too Low
- Contributions are out of Balance
- Negative Amount Reported
- NHRS must clear
  - Salary Variance Exceeded
  - Pay Period is Prior to Employment Date (some cases)
  - Pay Period is after Termination Date
  - Save to PensionGold failed

# **Viewing Exceptions**

- Log into DRS
- Click on "Correct Exceptions" in the Member Reporting section of menu bar
  - Tip: Hover over the blue "?" for an explanation of the exception

| Enter Reporting   | Batch Num | Delete<br>Member<br>Record? | Mbr<br>Corr'd | Name/SSN | Pay<br>PPD |         | Exception                          |
|-------------------|-----------|-----------------------------|---------------|----------|------------|---------|------------------------------------|
| New From          | 82452     | Delete                      |               |          | 25         |         | Invalid Annual Base Salary 🖬 🥢     |
| Modify            | 82452     | Delete                      |               |          | 26         |         | Invalid Annual Base Salary 😰       |
| Submit Reporting  | 82452     | Delete                      |               |          | 27         |         | Invalid Annual Base Salary 😰       |
| Delete Reporting  | 82452     | Delete                      |               |          | 27         |         | The Base Salary is too low 😰       |
| File Upload       | 82452     | Delete                      |               |          | 25         | Contrib | Contributions are out of balance 😰 |
| Lookup Vested By  | 82452     | Delete                      |               |          | 26         | Contrib | Contributions are out of balance 😰 |
| ookup Multiple    | 82452     | Delete                      |               |          | 27         | Contrib | Contributions are out of balance 😰 |
| ested By 12/31/11 | 82452     | Delete                      |               |          | 27         |         | The Base Salary is too high 😰      |
|                   | 82452     | Delete                      |               |          | 25         |         | Invalid Annual Base Salary 😰       |
|                   | 82452     | Delete                      |               |          | 26         |         | Invalid Annual Base Salary 宿       |

## Pay Period is Prior to Employment Date

- A new employee is paid for training prior to their official employment date (must be cleared by NHRS)
- The date submitted on the enrollment form is incorrect (must be cleared by NHRS)
- The employee begins employment in the middle of a pay period (employer can clear)

| Batch Num | Delete<br>Member<br>Record? | Mbr<br>Corr'd | Name/SSN | Pay<br>PPD |         | Exception                              |
|-----------|-----------------------------|---------------|----------|------------|---------|----------------------------------------|
| 85613     | Delete                      |               |          | 1          | Contrib | Duplicate posted record exists 宿       |
| 85613     | Delete                      |               |          | 2          |         | The Annual Base Salary is too low 😰    |
| 85613     | Delete                      |               |          | 1          |         | Duplicate posted record exists 🖬       |
| 85613     | <u>Delete</u>               |               |          | 1          | Contrib | Duplicate posted record exists 🖬       |
| 85613     | Delete                      |               |          | 2          |         | The Annual Base Salary is too low 🖬    |
| 85613     | <u>Delete</u>               |               |          | 1          |         | Duplicate posted record exists 🖬       |
| 85613     | Delete                      |               |          | 1          | Contrib | Duplicate posted record exists 🖬       |
| 85613     | <u>Delete</u>               |               |          |            |         | Pay period is prior to Employment Date |
| 85613     | Delete                      |               |          | 2          | Contrib | Contributions are out of balance 😰     |
| 85613     | Delete                      |               |          | 1          |         | Duplicate posted record exists 😨       |

#### Pay Period is Prior to Employment Date

 Look at the pay period's <u>Begin Date</u>, <u>End Date</u>, <u>Pay</u> <u>Date</u>, and the employee's <u>Hire Date</u>

| Pay Period Information           |              | 1                          | Salary Information         |        |                           |
|----------------------------------|--------------|----------------------------|----------------------------|--------|---------------------------|
| Pay Period:                      | 1            |                            | Units Worked:              | 1      | * 0000                    |
| Reported Plan:                   |              | $\mathbf{\overline{\vee}}$ | Units Worked Indicator:    | Ν      | /lonthly <mark>∨</mark> ∗ |
| Action:                          | Normal 🔽 *   |                            | Annual Base Salary:        | \$ 8   | * 000000                  |
| Begin Date:                      | 06/16/2017 * | - 1                        | Base Salary:               | \$ 3   | 076.92 *                  |
| End Date:                        | 06/29/2017 * | - /                        | Comp Over Base Salary:     | \$ 0   | .00                       |
| Pay Date:                        | 07/06/2017 * | -                          | Extra or Special Duty Pay: | \$ 0   | .00                       |
| Exception Flags                  |              |                            |                            |        |                           |
| Skip Salary Variance Edit:       |              |                            |                            |        |                           |
| Allow Payperiod After Terminatio | on Date: 🗌   | Allow Payperiod Price      | or to Employment Date:     |        |                           |
| Balances                         |              |                            |                            |        |                           |
| Vacation Balance:                | 0.0000       | Sick Leave B               | alance:                    | 0.0000 |                           |
| Holiday Balance:                 | 0.0000       | Compensator                | y Time Balance:            | 0.0000 |                           |
| Employment Information           |              |                            |                            |        |                           |
| Employment Type:                 | FT 10        | ) 💙 *                      | Effective Date:            | ſ      | 07/01/2017 *              |
| Department:                      |              | $\checkmark$               | Effective Date:            | [      |                           |
| Division:                        |              | $\checkmark$               | Effective Date:            | [      |                           |
| Job Class:                       | Teac         | her-PS 💙 *                 | Effective Date:            |        | 07/01/2017 *              |
| Job Title:                       |              | $\checkmark$               | Effective Date:            | [      |                           |
| Bargaining Unit:                 |              | $\checkmark$               | Effective Date:            | [      |                           |
| Pay Grade                        |              | $\checkmark$               | Effective Date:            | [      |                           |
| Fay Glade.                       |              |                            |                            |        |                           |
| Pay Grade Amount:                | \$           |                            |                            |        |                           |

# Pay Period is Prior to Employment Date

- If the new member received paid training prior to the effective employment date, or if the employment date is incorrect, NHRS must clear this exception
- If the employee began employment in the middle of a pay period, change the pay period <u>Begin Date</u> to the employee's hire date. <u>Save</u>, return to the <u>Exception</u> <u>List</u>, and check the <u>Member Corrected</u> box

| 85613 | Delete        |  |  | 1        | <u>Contrib</u> | Duplicate posted record exists 🖬           |
|-------|---------------|--|--|----------|----------------|--------------------------------------------|
| 85613 | Delete        |  |  | <u>1</u> |                | Pay period is prior to Employment Date 🛙 < |
| 85613 | Delete        |  |  | 2        | <u>Contrib</u> | Contributions are out of balance 😰         |
| 85613 | <u>Delete</u> |  |  | 1        |                | Duplicate posted record exists 🖬           |

#### Salary Variance Exceeded

- A member's reported wages have significantly increased from their previously reported wages (500% or greater)
  - Typically results from any payouts, balloon checks, etc.
- Must be corrected by NHRS
  - Additional documentation may be required

| Exception                | Pay<br>Period | Field Name | Field Value | Expected Value |  |
|--------------------------|---------------|------------|-------------|----------------|--|
| Salary variance exceeded | 1             | Base       | \$1,794.75  | 500% 🔶         |  |

#### **Reconciliation Information**

#### My batch is posted... now what?

- Reports to review:
  - <u>Employer Account</u>
     <u>Activity Report</u> –
     Shows the total
     contributions based
     on the batch that
     posted (receivable).
     This should agree
     with what you
     expected to pay.

Run Dat

Run Tin

Fiscal Year

2019

2019

2019

2019

2019

2019 01/31/2019 88640

 The report total does not match mine...?

|                                                                                                    |                                                                                            | Run Dat<br>Run Tin | te: 02/11<br>ne: 1:01 F          | /2019<br>PM                                                                                                    | Po                                                                                                    | osting Comple                                                                                                    | te                                                                                                    |                                                                                                    |                                                                                                    |  |  |
|----------------------------------------------------------------------------------------------------|--------------------------------------------------------------------------------------------|--------------------|----------------------------------|----------------------------------------------------------------------------------------------------|----------------------------------------------------------------------------------------------------|----------------------------------------------------------------------------------------------------|----------------------------------------------------------------------------------------------------|----------------------------------------------------------------------------------------------------|----------------------------------------------------------------------------------------------------|--|--|
|                                                                                                    |                                                                                            | Notifica           | tion Date                        | e: 02/11/20                                                                                                    | )19                                                                                                    |                                                                                                    |                                                                                                    |                                                                                                    |                                                                                                    |  |  |
|                                                                                                    | Chris Payeur<br>Email To:Chris.payeur@nhrs.org                                             |                    |                                  |                                                                                                    |                                                                                                    |                                                                                                    |                                                                                                    |                                                                                                    |                                                                                                    |  |  |
|                                                                                                    |                                                                                            | Employ             | er:                              |                                                                                                    |                                                                                                    |                                                                                                    |                                                                                                    |                                                                                                    |                                                                                                    |  |  |
|                                                                                                    |                                                                                            | Posting            | has beer                         | n complete                                                                                                    | d for Batch                                                                                                    | Number 9416                                                                                                    | 51 (03/15/2019                                                                                                    | 9).                                                                                                    |                                                                                                    |  |  |
|                                                                                                    |                                                                                            |                    |                                  |                                                                                                    |                                                                                                    |                                                                                                    |                                                                                                    |                                                                                                    |                                                                                                    |  |  |
| e : 02/22/2<br>e : 10:12 A                                                                                                    | 019<br>MM                                                                                  |                    | Batch ID = 88                    | NH Reti<br>Employer                                                                                                    | rement S<br>Account                                                                                                    | Activity                                                                                                    | atch ID                                                                                                    | Userld : Heathe<br>                                                                                                    | r Fritzky<br>Page 1                                                                                 |  |  |
| e : 02/22/2<br>e : 10:12 A<br>Date                                                                                                    | 019<br>M<br>Batch<br>Number                                                                | Voucher<br>Number  | Batch ID = 88<br>Check<br>Number | NH Reti<br>Employer                                                                                                    | Record Type = R                                                                                                    | Activity<br>Receivable, Sort by Bi<br>Receivable Type                                                                                                    | atch ID<br>Contribution Type                                                                                                    | User Id : Heathe                                                                                                    | r Fritzky<br>Page 1<br>Status                                                                       |  |  |
| e : 02/22/2<br>le : 10:12 A<br>Date<br>01/31/2019                                                                                                    | 019<br>M<br>Batch<br>Number<br>88640                                                       | Voucher<br>Number  | Batch ID = 88<br>Check<br>Number | NH Reti<br>Employer<br>3640 - 02/15/2019<br>Plan<br>Employee - P.<br>Subdivision                                                                                                    | Record Type = R<br>Record Type = R<br>Record Type                                                                                    | Activity<br>Receivable, Sort by Ba<br>Receivable Type<br>Contributions                                                                                                    | atch ID<br>Contribution Type<br>Employer Current                                                                                                    | User Id : Heathe<br>I<br>Mount 5<br>\$4,350.74 F                                                                           | r Fritzky<br>Page 1<br>Status<br>Posted                                                             |  |  |
| e : 02/22/2<br>ie : 10:12 A<br>Date<br>D1/31/2019<br>D1/31/2019                                                                                             | 019<br>M<br>Batch<br>Number<br>88640<br>88640                                              | Voucher<br>Number  | Batch ID = 88<br>Check<br>Number | NH Reti<br>Employer<br>3640 - 02/15/2019<br>Plan<br>Employee - P.<br>Subdivision                                                                                                    | Record Type = R<br>Record Type<br>Receivable<br>Receivable                                                                           | Activity<br>Receivable, Sort by Ba<br>Receivable Type<br>Contributions<br>Contributions                                                                                                    | atch ID<br>Contribution Type<br>Employer Current<br>Employer Medical<br>Subsidy                                                                                            | User Id : Heathe<br>I<br>Amount \$<br>\$4,350.74 F<br>\$117.80 F                                                           | r Fritzky<br>Page 1<br>Status<br>Posted                                                             |  |  |
| e : 02/22/2<br>ie : 10:12 A<br>Date<br>01/31/2019<br>01/31/2019<br>01/31/2019                                                                               | 019<br>M<br>Batch<br>Number<br>88640<br>88640<br>88640                                     | Voucher<br>Number  | Batch ID = 88<br>Check<br>Number | NH Reti<br>Employee<br>9640 - 02/15/2019<br>Plan<br>Employee - P.<br>Subdivision<br>Employee - P.<br>Subdivision                                                                                                  | Record Type = R<br>Record Type = R<br>Receivable<br>Receivable<br>Receivable                                                         | Activity<br>Receivable, Sort by Ba<br>Receivable Type<br>Contributions<br>Contributions<br>Contributions                                                                                                    | atch ID<br>Contribution Type<br>Employer Current<br>Employer Medical<br>Subsidy<br>Employee Current                                                                        | User Id : Heathe<br>Amount <u>\$</u><br>\$ 4,350.74 F<br>\$ 117.80 F<br>\$ 2,748.66 F                                      | r Fritzky<br>Page 1<br>Status<br>Posted<br>Posted                                                   |  |  |
| e : 02/22/2<br>e : 10:12 A<br>Date<br>01/31/2019<br>01/31/2019<br>01/31/2019<br>01/31/2019                                                                  | 019<br>M<br>Batch<br>Number<br>88640<br>88640<br>88640<br>88640                            | Voucher<br>Number  | Batch ID = 86<br>Check<br>Number | NH Reti<br>Employer<br>3660 - 02/15/2019<br>Plan<br>Employee - P.<br>Subdivision<br>Employee - P.<br>Subdivision<br>Fire - P.<br>Subdivision                                                                      | Record Type = R<br>Record Type = R<br>Receivable<br>Receivable<br>Receivable<br>Receivable                                           | Exectivable, Sort by Back<br>Receivable, Sort by Back<br>Receivable Type<br>Contributions<br>Contributions<br>Contributions<br>Contributions                                                                               | atch ID<br>Contribution Type<br>Employer Current<br>Employer Medical<br>Subsidy<br>Employee Current<br>Employer Current                                                    | User Id : Heathe<br>Amount <u>5</u><br>\$4,350.74 F<br>\$117.80 F<br>\$2,748.66 F<br>\$2,748.66 F                          | r Fritzky<br>Page 1<br>Status<br>Posted<br>Posted<br>Posted                                         |  |  |
| e : 02/22/2<br>e : 02/22/2<br>ie : 10:12 A<br>Date<br>01/31/2019<br>01/31/2019<br>01/31/2019<br>01/31/2019<br>01/31/2019                                    | 019<br>M<br>Batch<br>Number<br>88640<br>88640<br>88640<br>88640<br>88640<br>88640          | Voucher<br>Number  | Batch ID = 88<br>Check<br>Number | NH Reti<br>Employee<br>3660 - 02/15/2019<br>Plan<br>Employee - P.<br>Subdivision<br>Fire - P.<br>Subdivision<br>Fire - P.<br>Subdivision                                                                          | Record Type = R<br>Record Type = R<br>Receivable<br>Receivable<br>Receivable<br>Receivable<br>Receivable                             | Receivable, Sort by Ba<br>Receivable Type<br>Contributions<br>Contributions<br>Contributions<br>Contributions<br>Contributions<br>Contributions<br>Contributions                                                           | atch ID<br>Contribution Type<br>Employer Current<br>Employer Medical<br>Subsidy<br>Employee Current<br>Employer Current<br>Employer Medical<br>Subsidy                     | User Id : Heathe<br>Amount <u>\$</u><br>\$4,350.74 F<br>\$117.80 F<br>\$2,748.66 F<br>\$2,470.11 F<br>\$364.43 F           | r Fritzky<br>Page 1<br>Status<br>Posted<br>Posted<br>Posted<br>Posted                               |  |  |
| e : 02/22/2<br>le : 10:12 A<br>Date<br>01/31/2019<br>01/31/2019<br>01/31/2019<br>01/31/2019<br>01/31/2019<br>01/31/2019<br>01/31/2019                       | 019<br>M<br>Batch<br>Number<br>88640<br>88640<br>88640<br>88640<br>88640<br>88640          | Voucher<br>Number  | Batch ID = 80<br>Check<br>Number | NH Reti<br>Employer<br>3640 - 02/15/2019<br>Plan<br>Employee - P.<br>Subdivision<br>Employee - P.<br>Subdivision<br>Employee - P.<br>Subdivision<br>Fire - P.<br>Subdivision<br>Fire - P.<br>Subdivision          | Record Type = R<br>Record Type = R<br>Receivable<br>Receivable<br>Receivable<br>Receivable<br>Receivable<br>Receivable               | Activity<br>Receivable, Sort by Bi<br>Receivable Type<br>Contributions<br>Contributions<br>Contributions<br>Contributions<br>Contributions<br>Contributions<br>Contributions                                               | atch ID<br>Employer Current<br>Employer Medical<br>Subsidy<br>Employee Current<br>Employer Current<br>Employer Medical<br>Subsidy<br>Employee Current                      | User Id : Heathe                                                                                                    | r Fritzky<br>Page 1<br>Status<br>Posted<br>Posted<br>Posted<br>Posted<br>Posted                     |  |  |
| e : 02/22/2<br>Pe : 02/22/2<br>Pate<br>Date<br>D1/31/2019<br>D1/31/2019<br>D1/31/2019<br>D1/31/2019<br>D1/31/2019<br>D1/31/2019<br>D1/31/2019<br>D1/31/2019 | 019<br>M<br>Batch<br>Number<br>88640<br>88640<br>88640<br>88640<br>88640<br>88640<br>88640 | Voucher<br>Number  | Batch ID = 88<br>Check<br>Number | NH Reti<br>Employee<br>3660 - 02/15/2019<br>Plan<br>Employee - P.<br>Subdivision<br>Employee - P.<br>Subdivision<br>Fire - P.<br>Subdivision<br>Fire - P.<br>Subdivision<br>Fire - P.<br>Subdivision<br>Fire - P. | Record Type = R<br>Record Type = R<br>Receivable<br>Receivable<br>Receivable<br>Receivable<br>Receivable<br>Receivable<br>Receivable | Receivable, Sort by Ba<br>Receivable, Sort by Ba<br>Contributions<br>Contributions<br>Contributions<br>Contributions<br>Contributions<br>Contributions<br>Contributions<br>Contributions<br>Contributions<br>Contributions | atch ID<br>Contribution Type<br>Employer Current<br>Employer Medical<br>Subsidy<br>Employee Current<br>Employer Medical<br>Subsidy<br>Employee Current<br>Employee Current | Amount <u>S</u><br>\$4,350.74 F<br>\$17,80 F<br>\$2,748.66 F<br>\$2,470.11 F<br>\$364.43 F<br>\$1,048.84 F<br>\$1,048.84 F | r Fritzky<br>Page 1<br>Status<br>Posted<br>Posted<br>Posted<br>Posted<br>Posted<br>Posted<br>Posted |  |  |

Police - P.

Subdivision

Re ceivabl

Contribution

Employee Current

Transaction Total:

\$7,215.25 Posted

\$ 36,700.63

#### **Reconciliation Information**

- There are reports in the DRS that will assist you in identifying discrepancies:
  - <u>Report Difference</u>
     <u>Report</u> Shows
     corrections that
     were made during
     exception clearing.
     Displays what the
     data was (how it
     came in originally)
     and what it was after
     clearing exceptions.
     Only shows changes
     made to wages and
     contributions

| Run Date : 02/22/2019<br>Run Time : 10:19 AM                                                                                                  |                                                                  | NH<br>Re                  | Retirer<br>port Diff      | <mark>nent Systen</mark><br>erence Detail | 1                           | User Id : Heather Fritzk<br>Page |
|----------------------------------------------------------------------------------------------------|------------------------------------------------------------------|---------------------------|---------------------------|-------------------------------------------|-----------------------------|----------------------------------|
|                                                                                                    |                                                                  | Batch                     | h 88784 - 02/1            | 5/2019 / Sort by Name                     |                             |                                  |
| Contribution Type: Additi                                                                                                    | onal Annuity                                                     |                           |                           |                                           |                             |                                  |
| Original Amount Reported:                                                                                                    | 0.00                                                             |                           |                           |                                           |                             |                                  |
| Net Change:                                                                                                    | 0.00                                                             |                           |                           |                                           |                             |                                  |
| Receivable Adjustments:                                                                                                    | 0.00                                                             |                           |                           |                                           |                             |                                  |
| Amount Due:                                                                                                    | \$ 0.00                                                          |                           |                           |                                           |                             |                                  |
| Total Paid:                                                                                                    | 0.00                                                             |                           |                           |                                           |                             |                                  |
| Previous Refunds:                                                                                                    | 0.00                                                             |                           |                           |                                           |                             |                                  |
| Balance Due/(Owed):                                                                                                    | \$ 0.00                                                          | •                         |                           |                                           |                             |                                  |
| Original Amount Reported.<br>Net Change:<br>Receivable Adjustments:<br>Amount Due:<br>Total Paid:<br>Previous Refunds:<br>Balance Due/(Owed): | \$4,085.14<br>0.00<br>\$64,085.14<br>0.00<br>0.00<br>\$64,085.14 |                           |                           |                                           |                             |                                  |
| Member Name                                                                                                    | PPD #                                                            | Plan Before<br>Plan After | Base Before<br>Base After | Comp Over Base Before                     | Extra & Special Duty Before | Employee Contributions Before    |
|                                                                                                    |                                                                  | - tan Alter               | Dase hildi                | Comp over base Alter                      | Estra a special D'uty Alter | carpioyee contributions after    |
|                                                                                                    | 201901                                                           | Employee - P. Subdivision | 288.80                    | 0.00                                      | 0.00                        | (9.94)                           |
|                                                                                                    |                                                                  |                           | 0.00                      | 0.00                                      | 0.00                        | 0.00                             |
|                                                                                                    |                                                                  | Litterence:               | (288.80)                  | 0.00                                      | 0.00                        | 9.94                             |
|                                                                                                    | 201901                                                           | Employee - P. Subdivision | 142.00                    | 0.00                                      | 0.00                        | 9.94                             |
|                                                                                                    |                                                                  | Difference:               | (142.00)                  | 0.00                                      | 0.00                        | (9.94)                           |
| Net Change: \$ 0 00                                                                                                    |                                                                  | Totals Before:            | \$ 430.80                 | \$ 0.00                                   | \$ 0.00                     | \$ 0.00                          |
|                                                                                                    |                                                                  | Totals After:             | \$ 0.00                   | \$ 0.00                                   | \$ 0.00                     | \$ 0.00                          |

#### **Reconciliation Information**

 There are reports in the DRS that will assist you in identifying discrepancies:

- <u>Employer Reconciliation Report</u> Shows the batch broken down by pay period, by employee. This should agree with your payroll reports
  - If you notice discrepancies, notify NHRS so we can update the member record and adjust the employer receivable accordingly

| Run Date : 02/22/2019<br>Run Time : 10:21 AM | NH Retirement System<br>Employer Reconciliation Report |          |                  |                   |            |                      |              | User Id : Heather Fritzky<br>Page 1 |          |               |              |                   |                    |                   |
|----------------------------------------------|--------------------------------------------------------|----------|------------------|-------------------|------------|----------------------|--------------|-------------------------------------|----------|---------------|--------------|-------------------|--------------------|-------------------|
|                                              |                                                        |          |                  |                   |            | Sort by Me           | ember Narr   | ie                                  |          |               |              |                   |                    |                   |
|                                              |                                                        |          |                  |                   | Ba         | atch 88640 -         | 02/15/201    | 9                                   |          |               |              |                   |                    |                   |
| Member Name                                  | SSN                                                    | Plan     | Pay<br>From Date | Period<br>To Date | Paid Date  | Contribution<br>Type | Base         | СОВ                                 | ESDP     | Total         | Employee     | Pension<br>Amount | Medical<br>Subsidy | Employer<br>Total |
|                                              | xxx-xx-387                                             | 0 Police | e - P. Subdivis  | sion              |            |                      |              |                                     |          | Vested by 12  | /31/2011: NO | Hired on          | or after 7/1/      | 2011: YES         |
|                                              |                                                        |          | 12/23/2018       | 01/05/2019        | 01/09/2019 | EE Current           | \$1,725.29   | \$5,460.69                          | \$0.00   | \$7,185.98    | \$829.98     | \$1,820.21        | \$294.63           | \$2,114.84        |
|                                              |                                                        |          | 01/08/2019       | 01/19/2019        | 01/23/2019 | EE Current           | \$1,859.85   | \$0.00                              | \$0.00   | \$1,859.85    | \$214.81     | \$471.10          | \$78.25            | \$547.35          |
|                                              |                                                        |          |                  |                   |            | -                    | \$3,585.14   | \$5,460.69                          | \$0.00   | \$9,045.83    | \$1,044.79   | \$2,291.31        | \$370.88           | \$2,662.19        |
|                                              | xxx-xx-9651 Police - P. Subdivision                    |          |                  |                   |            |                      | Vested by 12 | /31/2011: NO                        | Hired on | or after 7/1/ | 2011: NO     |                   |                    |                   |
|                                              |                                                        |          | 12/23/2018       | 01/05/2019        | 01/09/2019 | EE Current           | \$2,293.28   | \$825.87                            | \$0.00   | \$3,119.15    | \$380.28     | \$790.08          | \$127.89           | \$917.97          |
|                                              |                                                        |          | 01/06/2019       | 01/19/2019        | 01/23/2019 | EE Current           | \$2,080.30   | \$916.15                            | \$0.00   | \$2,998.45    | \$346.09     | \$759.00          | \$122.85           | \$881.85          |
|                                              |                                                        |          |                  |                   |            | -                    | \$4,373.58   | \$1,742.02                          | \$0.00   | \$6,115.60    | \$706.35     | \$1,549.08        | \$250.74           | \$1,799.82        |

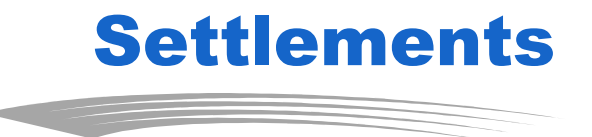

- If you are unsure whether a draft settlement qualifies as Earnable Compensation:
  - Send to NHRS in advance for review. NHRS will determine if contributions should be withheld
    - Please put "DRAFT SETTLEMENT" in the subject line
  - Send through secure email to: joy.tardif@nhrs.org at least one day prior to finalization
    - NHRS uses Zix email encryption to send secure emails. If you do not already use an email encryption service, you can create a Zix account for free via <u>www.nhrs.org</u>

#### **Completing payment vouchers**

- Log into the "Employer Reporting" section of DRS
  - Select "Reporting and Voucher Numbers" under the Reports section
- Be sure you're in the correct NHRS Fiscal Year, which will prefill (July 1 – June 30)
  - Click "Run Report"

| Reports                                                             |                                          |
|---------------------------------------------------------------------|------------------------------------------|
| <ul> <li>Batch Detail -<br/>Original</li> </ul>                     |                                          |
| <ul> <li>Batch Detail -<br/>Unposted</li> </ul>                     |                                          |
| Batch Exceptions                                                    |                                          |
| Batch Summary                                                       |                                          |
| <ul> <li>Employer Account<br/>Activity</li> </ul>                   | EBS Deporting and Voucher Number Listing |
| Employer Account<br>Activity Summary                                | EKS Reporting and voucher Number Listing |
| <ul> <li>Employer<br/>Reconciliation Report<br/>(Legal)</li> </ul>  | Fiscal Year: 2018                        |
| <ul> <li>Employer<br/>Reconciliation Report<br/>(Letter)</li> </ul> | Run Report                               |
| Payment Vouchers                                                    |                                          |
| Report Difference                                                   |                                          |
| <ul> <li>Reporting and</li> </ul>                                   |                                          |
| Voucher Numbers                                                     |                                          |

#### **Entering payment vouchers**

- The Reporting and Voucher Numbers report will open
  - Scroll to the bottom of the report to find the voucher number for the month that is being worked on
- Once you have the voucher number, close the report and select "Payment Vouchers"

| Voucher Number                                                                                                    | Due Date                                                                                                    | Active?                                                      | Pre-Set Amount | Received<br>Date*                                                                              | Batch Detail -     Original                                                                                                    |
|----------------------------------------------------------------------------------------------------|----------------------------------------------------------------------------------------------------|--------------------------------------------------------------|----------------|------------------------------------------------------------------------------------------------|----------------------------------------------------------------------------------------------------|
| 87377<br>87378<br>87379<br>87380<br>87381<br>87382<br>87383<br>87384<br>87385<br>87386<br>87386<br>87387<br>87388<br>87388<br>87388 | 08/15/2017<br>09/15/2017<br>10/15/2017<br>11/15/2017<br>12/15/2017<br>01/15/2018<br>03/15/2018<br>03/15/2018<br>05/15/2018<br>05/15/2018<br>06/15/2018<br>07/15/2018<br>08/28/2017 | True<br>True<br>True<br>True<br>True<br>True<br>True<br>True |                | 08/14/2017<br>09/11/2017<br>10/13/2017<br>11/10/2017<br>12/15/2017<br>01/11/2018<br>02/07/2018 | <ul> <li>Batch Detail -<br/>Unposted</li> <li>Batch Exceptions</li> <li>Batch Summary</li> <li>Employer Account<br/>Activity</li> <li>Employer Account<br/>Activity Summary</li> <li>Employer<br/>Reconciliation Repor<br/>(Legal)</li> <li>Employer<br/>Reconciliation Repor<br/>(Letter)</li> <li>Payment Vouchers</li> <li>Report Difference</li> </ul> |

| ER                         |                     |          |   |   |  |  |  |  |
|----------------------------|---------------------|----------|---|---|--|--|--|--|
|                            | Fiscal Year: 2018   |          |   |   |  |  |  |  |
|                            |                     |          |   |   |  |  |  |  |
|                            | Report: Single Voud | cher 🔽   |   |   |  |  |  |  |
|                            | Run Report          | 1        |   |   |  |  |  |  |
|                            |                     | 1        |   |   |  |  |  |  |
| Single Voucher Information |                     |          |   |   |  |  |  |  |
| Voucher Number:            |                     |          |   |   |  |  |  |  |
| Payment Method:            | Check               | Number:  |   |   |  |  |  |  |
| Member Contributions       |                     |          |   |   |  |  |  |  |
| Contribution Type          | Plan                | Amount   |   |   |  |  |  |  |
| //                         |                     |          | 1 |   |  |  |  |  |
|                            |                     |          | ] |   |  |  |  |  |
|                            |                     |          |   |   |  |  |  |  |
|                            |                     |          | ] |   |  |  |  |  |
|                            |                     |          | ] |   |  |  |  |  |
|                            |                     |          |   |   |  |  |  |  |
|                            |                     |          |   |   |  |  |  |  |
| imployer Contributions     |                     |          |   |   |  |  |  |  |
| Contribution Type          | Plan                | Amount   | - |   |  |  |  |  |
| Pension Percentage         |                     |          | - |   |  |  |  |  |
| Medical Subsidy Percentage |                     | <u></u>  |   |   |  |  |  |  |
| Pension Percentage         |                     |          | - |   |  |  |  |  |
| Medical Subsidy Percentage |                     | 1        | - |   |  |  |  |  |
| Pension Percentage         |                     | <u> </u> |   |   |  |  |  |  |
| Medical Subsidy Percentage |                     |          |   |   |  |  |  |  |
| Payment Penalties          |                     |          |   |   |  |  |  |  |
| Manahar N                  |                     | Amount   |   |   |  |  |  |  |
| Voucher N                  | umber               | Amount   | 1 |   |  |  |  |  |
|                            |                     | <u> </u> | i |   |  |  |  |  |
|                            |                     |          | 1 |   |  |  |  |  |
|                            |                     |          |   |   |  |  |  |  |
|                            |                     |          |   |   |  |  |  |  |
| Other                      |                     |          |   |   |  |  |  |  |
| Description                | Plan                | Amount   |   |   |  |  |  |  |
|                            |                     |          |   |   |  |  |  |  |
|                            |                     |          |   |   |  |  |  |  |
|                            |                     |          |   |   |  |  |  |  |
|                            |                     |          |   |   |  |  |  |  |
|                            |                     |          |   |   |  |  |  |  |
|                            |                     | Total:   |   |   |  |  |  |  |
|                            |                     |          |   | 1 |  |  |  |  |
| Email to Fund              |                     |          |   |   |  |  |  |  |
| Email to Fund              |                     |          |   |   |  |  |  |  |
| Email to Fund              | Run Report          |          |   |   |  |  |  |  |

#### Enter the following:

- Fiscal year is pre-filled
- Report select "Single Voucher"
- Voucher Number enter the voucher number from the Reporting and Voucher Numbers report
- Payment Method enter how the contributions are paid (i.e. check or ACH)
- Check Number If you are submitting payment by ACH, Wire or NHRS *QuickPay* enter the date the payment was submitted

| ERS Payment Vouchers       |                |  |  |  |  |  |  |
|----------------------------|----------------|--|--|--|--|--|--|
| Fiscal Ye                  | ar: 2018       |  |  |  |  |  |  |
| Report: Si                 | ngle Voucher 🔽 |  |  |  |  |  |  |
| Run                        | Report         |  |  |  |  |  |  |
| Single Voucher Information |                |  |  |  |  |  |  |
| Voucher Number:            |                |  |  |  |  |  |  |
| Payment Method:            | Check Number:  |  |  |  |  |  |  |

#### Enter the following:

#### Member Contributions

- Contribution Type for regular contributions, enter "Employee Current;" for additional contributions/annuity, enter "Additional Contribution"
- Plan Enter the plan type of the employee (i.e. Employee, Teacher, Police, Fire)
  - Note: each contribution must be reported by plan (E,T,P,F) NOT by Group I or II – including additional contributions
- Amount the total member contributions for each plan
  - The payment being remitted should match the contributions being reported in the file

| Plan | Amount |  |
|------|--------|--|
|      |        |  |
| í    |        |  |
|      |        |  |
|      |        |  |
|      |        |  |
|      |        |  |
|      |        |  |

#### Enter the following:

#### Employer Contributions

- Contribution Type these fields are pre-filled with pension percentage and Medical Subsidy percentage
- Plan enter the plan type for the plan you are reporting (i.e. Employee, Teacher, Police, Fire)
- Amount the total amount of pension percentage or the total amount of Medical Subsidy percentage

| Contribution Type          | Plan | Amount |   |
|----------------------------|------|--------|---|
| Pension Percentage         |      |        | ] |
| Medical Subsidy Percentage |      |        | ] |
| Pension Percentage         |      |        |   |
| Medical Subsidy Percentage |      |        | ] |
| Pension Percentage         |      |        | ] |
| Medical Subsidy Percentage |      |        |   |

#### Enter the following:

- Other
  - Use this section if you need more space for the Member Contributions section (i.e. Additional Annuity)
  - Once the voucher is completed, click "Run Report" to generate a printable PDF for your records
    - This report will open in a new tab. Once it has printed, return to the previous screen
  - Check the "Email to Fund" box and click "Run Report" to send the report to NHRS
    - Tip: Make sure you print the report first! Once you have sent it to NHRS via "<u>Email to Fund</u>," it will disappear and cannot be recovered

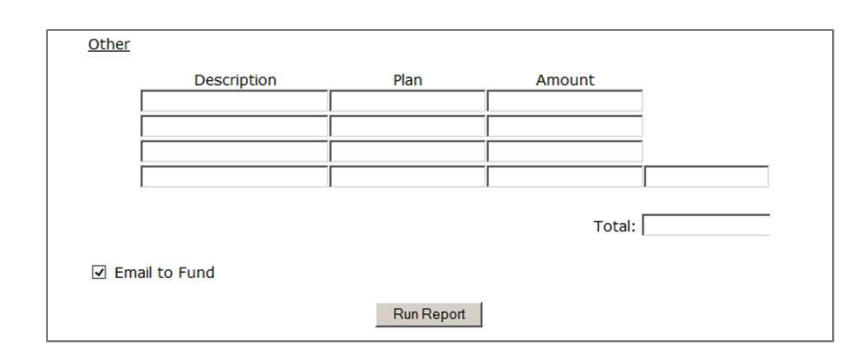

- Due by the 25<sup>th</sup> of each month
- Recommend sending payments via ACH
- NHRS QuickPay

| ♦ NHRS                                                                                             | DBS.QuickLink NHRS.Emolower.Resources NHRS Contact.US |
|----------------------------------------------------------------------------------------------------|-------------------------------------------------------|
| LOGIN PAY NOW                                                                                      | Welcome to NHRS Online Payment System!                |
| Employer ID                                                                                        |                                                       |
| Confirm Employer ID                                                                                |                                                       |
| Pay Now                                                                                            |                                                       |
|                                                                                                    |                                                       |
| © 2004-2019 Transactis Inc. All Rights Reserved.   Terms of Service Contact.Us Privacy Policy Hele |                                                       |

- Schedule and pay monthly contributions online
- Safe, secure, convenient ... FREE!
- <u>https://www.nhrs.org/employers/employer-</u> resources/nhrs-quickpay

## **Active Member Reporting Penalties**

- NHRS will assess penalties for late or inaccurate reporting of member data and/or late contribution payments
  - Employer files must be free of exceptions and posted by the 15<sup>th</sup> of the month
  - Contribution payments with vouchers must be received on or before the 25<sup>th</sup> of the month to avoid an interest penalty
  - Interest on the amount due is at the rate of 1% for each month that the data remains uncorrected
- Employers may request an abatement for penalty assessments

## **Retiree Reporting**

 Employers must track hours worked and compensation paid to NHRS retirees and report on an annual basis

- 1,352 hour annual limit on 'part-time' employment of NHRS retirees
  - Grandfathered retirees may work 1,664 hours per calendar year, as long as they remain in the same position held on 1/1/19
- Responsibility for reporting an NHRS retiree falls with the current part-time employer
- Note: All retirees will lose the State Annuity portion of their pension for 12 months if the annual hourly limit is exceeded
- FAQ: <u>https://www.nhrs.org/faqs/faq-part-time-employment</u>

#### **Retiree Reporting**

 Employers have two annual tasks, both due by February 15:

- Report hours/compensation
  - Employers with no retirees must also report
- Review grandfathered list to verify a retiree remains in the same position(s) held on January 1, 2019
- Late penalty for annual retiree reporting (\$25/day)
- Instructions: <u>https://www.nhrs.org/employers/employer-resources</u>

#### **NHRS Pension Database Upgrade**

- NHRS is in the midst of a multi-year upgrade of its core pension administration system, which includes the DRS
- Some reporting processes will change beginning in late 2023
  - NHRS will provide significant advance notice and training
- Project updates page: <u>https://www.nhrs.org/employers/employer-</u> <u>resources/drs-upgrade-project</u>
- NHRS will be asking for information from employers throughout the process; your responses will be critical to success of the project

# Protecting against cyber-threats

#### Be wary of suspicious emails

 If you get something from NHRS that looks questionable, call to confirm it came from us

#### Use strong passwords that are updated regularly

 If you have an employee with access to the DRS who leaves his or her position, let us know

#### Encrypt emails containing personal information

 NHRS uses Zix email encryption to send secure emails; if you do not already use an email encryption service, contact NHRS directly to coordinate sending sensitive data using Zix

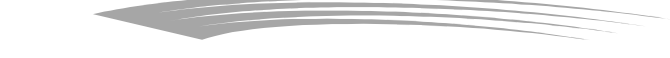

- Employer Resource page: <u>https://www.nhrs.org/employers/employer-resources</u>
- Narrated presentations: <u>https://www.nhrs.org/education</u>
- FAQs: <u>https://www.nhrs.org/faqs</u>
  - Service Retirement
  - Working After retirement
  - Many more topics for employers, members and retirees
- New employee packet and forms: <u>https://www.nhrs.org/employers/forms</u>
- NHRS ... Now You Know: <u>https://www.nhrs.org/about-nhrs/now-you-know</u>

- NHRS email list
  - Sign up from any page on <u>www.nhrs.org</u>
  - Choose to receive employer information only, or all emails

# Earnable Compensation questions

- Interpretive Memoranda <u>https://www.nhrs.org/employers/statutory-interpretive-guidance</u>
  - Intended to serve as a guide to employers
  - Responses to factual situations that have arisen
  - Some contain broader discussions of general areas

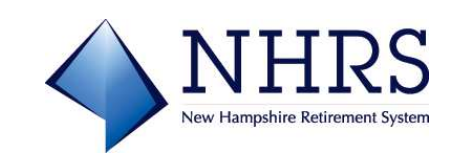

- Reporting Exceptions & Retiree Reporting Errors – 410-3532; <u>exceptions@nhrs.org</u>
- Employer Reconciliation 410-3676
- Insurance 410-3675
- Member Accounts 410-3683
- DRS Support 410-3508; <u>drssupport@nhrs.org</u>
- Employer Compliance and Audits 410-3681

#### We Are Here for You... Stay in Touch!

- Visit <u>www.nhrs.org</u>
- Connect with us on social media

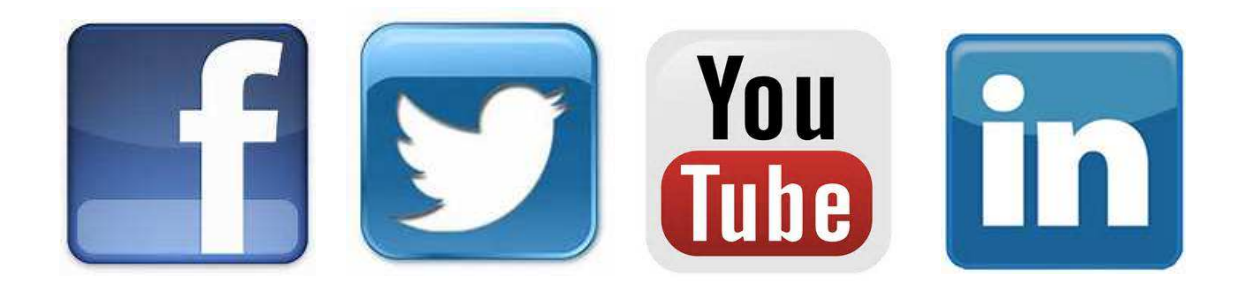

The New Hampshire Retirement System (NHRS) is governed by New Hampshire RSA 100-A, rules, regulations, and Federal laws including the Internal Revenue Code. NHRS also implements policies adopted by the Board of Trustees. These laws, rules, regulations, and policies are subject to change. Even though the goal of NHRS is to provide information that is current, correct, and complete, NHRS does not make any representation or warranty as to the current applicability, accuracy, or completeness of any information provided. The information herein is intended to provide general information only, and should not be construed as a legal opinion or as legal advice. Members are encouraged to address specific questions regarding NHRS with an NHRS representative. In the event of any conflict between the information herein and the laws, rules, and regulations which govern NHRS, the laws, rules, and regulations shall prevail.

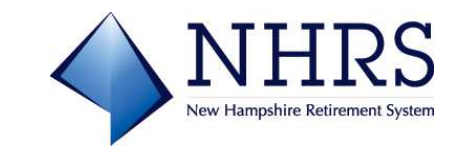